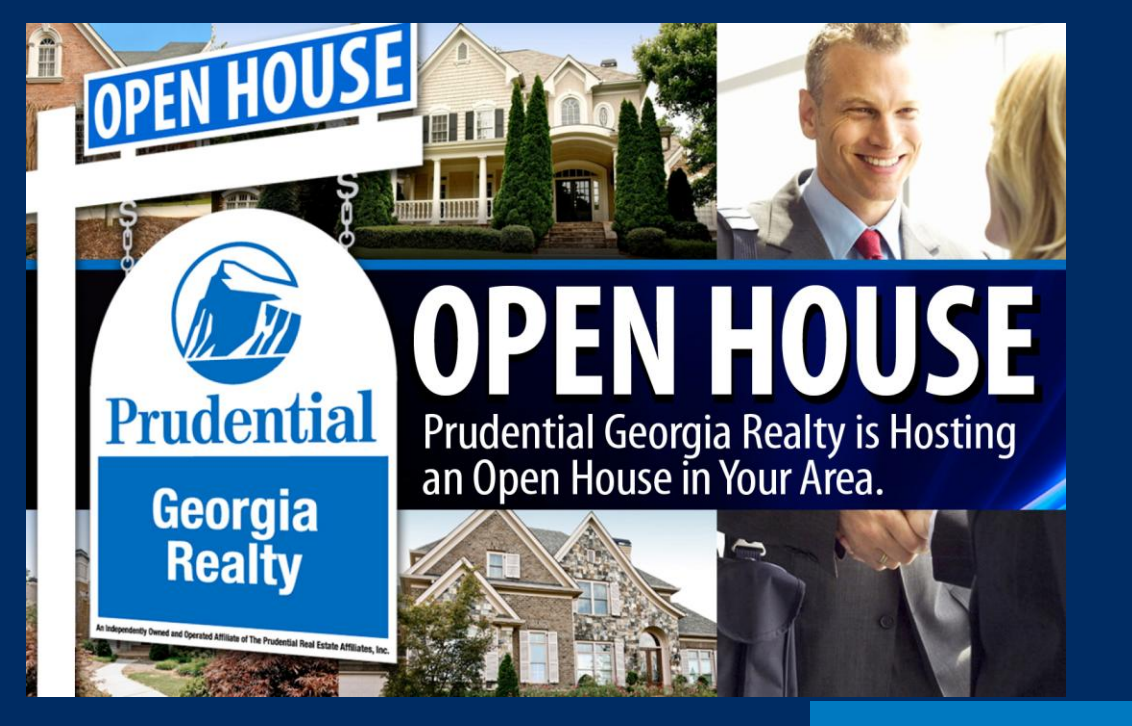

Home Prices Are Beginning To Rise And Mortgage Rates Remain Historically Low. *Now May Be The Time To Make Your Move!* 

#### *Prudential Georgia Realty Ranked #1 In Homes Sold.*

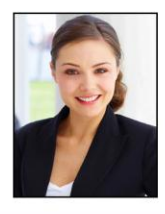

Julie Smith Managing Broker

404,123,4567 cell 770,123,4569 direct Julie.Smith@PrudentialGA.com JulieSellsRE.com

Open House: 1234 Anywhere Street Saturday 2-5 PM & Sunday 2-5 PM

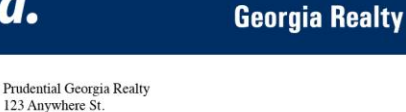

Mr. & Mrs. Suzie Q. Neighbor Or Current Resident 123 Anywhere St. City, GA 12345

Prudential

City, GA 12345

PrudentialGA.com

## Microsoft Word Templates for Post Card Back

### < Option 1: Agent Photo

Agent Name REALTOR

Office: 404.123.4567 Cell: 404.456.7899 Julie.Smith@PrudentialGA.com JulieSellsRE.com

Open House: 1234 Anywhere Street Saturday 2-5 PM & Sunday 2-5 PM Prudential Georgia Realty 123 Anywhere St. City, GA 12345

> Mr. & Mrs. Suzie Q. Neighbor Or Current Resident 123 Anywhere St. City, GA 12345

### No Photos: Option 2 >

Agent Name REALTOR

Office: 404.123.4567 Cell: 404.456.7899 Julie.Smith@PrudentialGA.com JulieSellsRE.com

Open House: 1234 Anywhere Street Saturdav 2-5 PM & Sundav 2-5 PM Prudential Georgia Realty 123 Anywhere St. City, GA 12345

> Mr. & Mrs. Suzie Q. Neighbor Or Current Resident 123 Anywhere St. City, GA 12345

# Printing Instructions for Imprinting Post Card

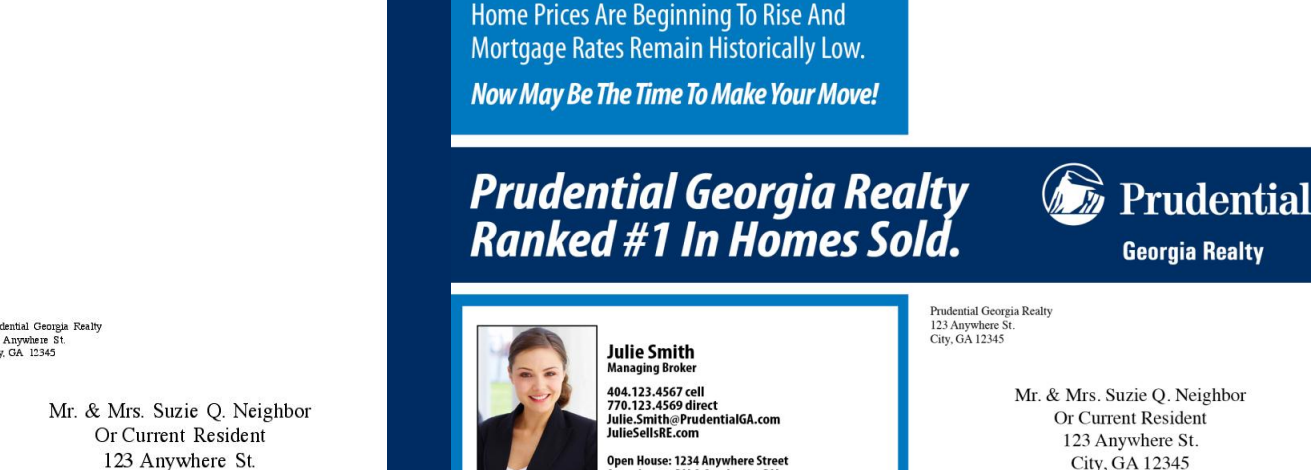

PrudentialGA.com

Saturday 2-5 PM & Sunday 2-5 PM

If using a big printer you will need to feed through the bypass tray on the 1. side. (Konica, Savin, etc.) Make sure your settings are for 8.5 x 5.5

- Highly recommended you use a blank 8.5x5.5 first before feeding actual card 2. through to make sure it prints on the correct side.
- If using a template that contains an image: Click on the image box in the 3. template. Select "insert" "picture". Find your image and select enter. This will put the image in the templated box.
- Be sure to double check numbers, addresses, spelling, etc. before printing. 4. (Supplies are limited to what you have.)

Agent Name REALTOR Office: 404.123.4567 Cell: 404.456.7899 Julie Smith@PrudentialGA.com JulieSellsRE.com

Open House: 1234 Anywhere Street Saturday 2-5 PM & Sunday 2-5 PM

Prudential Georgia Realty 123 Anywhere St. City, GA 12345

> 123 Anywhere St. City, GA 12345

Questions?

Monique Accetta monique.accetta@prudentialga.com 770.846.7405

Don Freewalt don.freewalt@prudentialga.com 678.352.3315